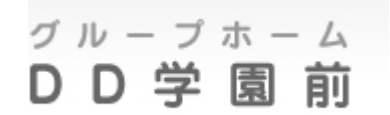

#### ホームページ 更新マニュアル (2014.12.11更新)

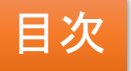

| ①ログイン情報/納品ページー覧                      | ••••••1             |
|--------------------------------------|---------------------|
| ②管理画面(ダッシュボード)の説明                    | 2                   |
| ③固定ページ・編集画面の説明                       | •••••• 3            |
| ④新着情報(投稿)の新規作成方法                     | •••••• 4            |
| ⑤日常のひとこま(投稿)の新規作成方法                  | <b>ξ</b> −1 ••••• 5 |
| ⑥日常のひとこま(投稿)の新規作成方法<br>【写真のアップロード方法】 | <b>ξ</b> -2 ·····6  |
| ⑦新・日常のひとこま(投稿)の新規作成:<br>【編集画面について】   | 方法-3 ・・・・・7         |

アミック株式会社

## ①ログイン情報

ホームページ更新の際は、以下の管理画面にログインして編集願います。

●管理画面 <u>http://www.dd-gakuenmae.com/wp-login.php</u> 編集ID:dd-gakuenmae パスワード:ご登録のもの

ウェブ上でメールが確認できます。

●ウェブメール <u>http://ssl.mahoroba.ne.jp/rental3/</u> メール : info@dd-gakuenmae.com ユーザー名 : dd-gakuenmae-info パスワード:ご登録のもの

#### 納品ページー覧

≪固定ページ≫

```
■ホーム
■グループホームとは
■施設のご案内
■入居について
■アクセス
■よくある質問
■お問い合わせ
■リンク
■求人募集中
```

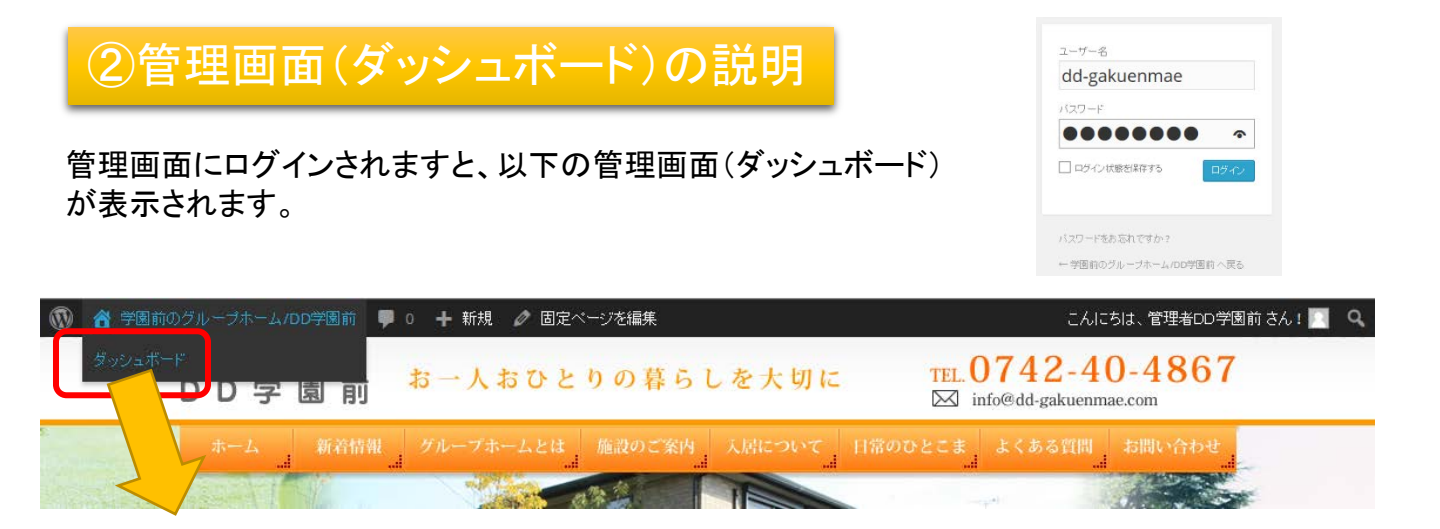

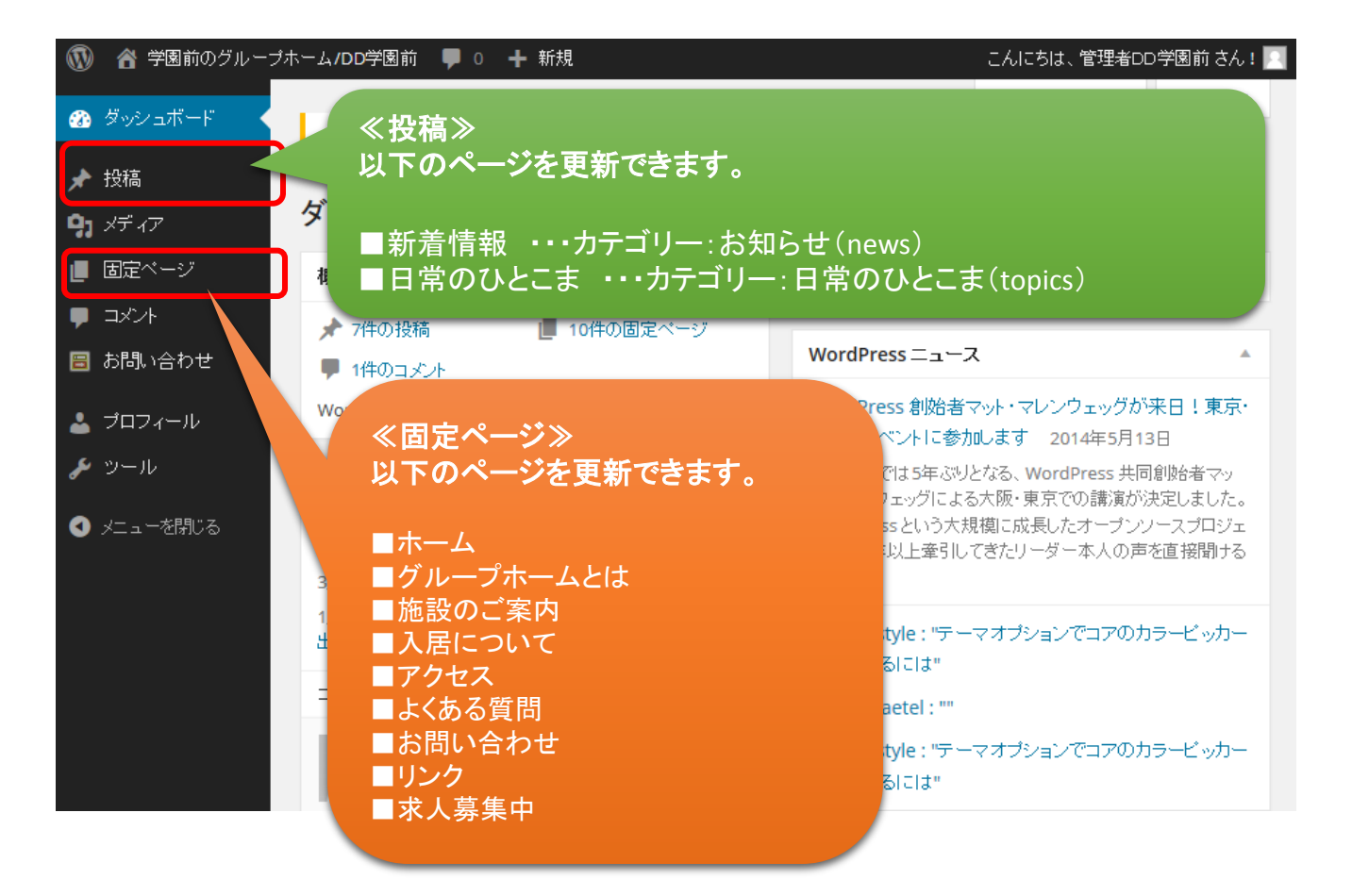

## ③固定ページ・編集画面の説明

|                                                                      |                                                                                  | 固定ページ 新規追加                                       |                                  |                     |                                    |               |                        |  |
|----------------------------------------------------------------------|----------------------------------------------------------------------------------|--------------------------------------------------|----------------------------------|---------------------|------------------------------------|---------------|------------------------|--|
| 固定ページ                                                                | <u> </u>                                                                         | <b>すべて (10)</b>   公開済み (10)                      |                                  |                     |                                    |               | 固定ページを検索               |  |
| 固定・ジー                                                                | ·<br>一 皆 →                                                                       | 一括操作 🔽 適用 日付                                     | 指定なし 🖌 🛛 絞り込み検索                  |                     |                                    |               | 10項目                   |  |
| ロノー・ノータイトル名を                                                         | ·選択                                                                              | □ タイトル                                           |                                  |                     | 作成者                                |               | 日時                     |  |
| ・・・・ ページ<br>面が表示さ                                                    | の<br>編集<br>画<br>れます。                                                             | □ ホーム                                            |                                  |                     | admin                              | Ģ             | 2014年4月<br>22日<br>公開済み |  |
|                                                                      |                                                                                  | グループホームとは     編集   クイック編集   ゴミロープ                | <u>まテ</u><br>ホームとは"を編集する         |                     | admin                              | Ģ             | 2014年4月3<br>日<br>公開済み  |  |
| 🝈 偖 学園前のグループオ                                                        | トーム/DD学園前 🏾 루                                                                    | 0 🕂 新規 固定ページを表示                                  | ŧ                                |                     | こんにちは、'                            | 管理者DD         | )学園前 さん! 🗾             |  |
|                                                                      |                                                                                  |                                                  |                                  |                     | 表示オプショ                             | シ 🔻           | ヘルブ 🔻                  |  |
|                                                                      | WordPress 3.9.1                                                                  | が利用可能です!サイト管理者                                   | に連絡してください。                       | N-#F=+-             | → L → + 188                        |               |                        |  |
| ★ 投稿                                                                 |                                                                                  | 1                                                | タイトル                             | いちょう ションティン ション・ション | 「しては                               |               |                        |  |
| <b>ין</b> אד רד                                                      | 固定ペーシを                                                                           | 編集 新規追加                                          |                                  | がして、補男              |                                    |               |                        |  |
| 🕘 固定ページ 🚽 🖌                                                          | グループホー                                                                           | ームとは                                             |                                  | 1-60.0              |                                    |               |                        |  |
| 固定ページ一覧                                                              | パーマリンク: http://www.dd-gakuenmae.com/howto/ 編集 固定ページを表示 短縮 URLを取得 が再たゴレビュー        |                                                  |                                  |                     |                                    |               |                        |  |
|                                                                      |                                                                                  |                                                  |                                  |                     |                                    |               |                        |  |
| コメント                                                                 |                                                                                  |                                                  | i code more 夕//太問!"ろ             |                     |                                    | か <u> 福</u> 宏 |                        |  |
| ▤ お問い合わせ                                                             |                                                                                  |                                                  |                                  |                     |                                    |               |                        |  |
|                                                                      | (tbody> (力太文)                                                                    |                                                  |                                  |                     |                                    |               |                        |  |
|                                                                      |                                                                                  |                                                  |                                  |                     | m 公開日時: 2014年4月3日 @ 6:49 <u>編集</u> |               |                        |  |
| <b>~</b> )-10                                                        | content/themes/do                                                                | l-gakuenmae/image/t2.jpg"/                       | />                               | ./wp-               | ゴミ箱へ移動                             |               | 更新                     |  |
| <ul><li>✓ メニューを閉じる</li></ul>                                         |                                                                                  |                                                  |                                  |                     |                                    |               |                        |  |
|                                                                      | <td <="" align="left" td=""><td colspan="3"></td><td colspan="3">ベージ属性</td></td> | <td colspan="3"></td> <td colspan="3">ベージ属性</td> |                                  |                     |                                    | ベージ属性         |                        |  |
|                                                                      |                                                                                  | 0 border= 0 cellspacing=                         | <pre>0 cellpadding= 0 &gt;</pre> |                     | 親                                  | 3)更           | 新ホート                   |  |
|                                                                      |                                                                                  | valign="top" width="370">                        |                                  |                     | (理力:1.)                            | メンを           | と押し                    |  |
|                                                                      | <p class="txt_std&lt;/td&gt;&lt;td&gt; ">グループホーム(認知症対応</p>                       | プホーム(認知症対応型共同生活介護)とは、認知症のある方が介護を受                |                                  |                     |                                    |               |                        |  |
|                                                                      | けなから少人数で共<br>入居の対象となるの                                                           | 司生沽をする施設のことをいいる<br>は、介護保険の介護認定で要介語               | ます。<br>獲者となった方です。                |                     | テンフレート                             |               |                        |  |
| グループホームは、介護が必要となった高齢者が、住み慣れた地域での生活が継続できるようにと誕生した地域容素型サービスのびとつでもあります。 |                                                                                  |                                                  |                                  | デフォルトテンプレート 💌       |                                    |               |                        |  |
|                                                                      | 、いたる山倉主ノーし、<br>                                                                  | レベジロと ノビロリジより。<br>                               |                                  |                     | 順序                                 |               |                        |  |
|                                                                      | ~ 1 87.401                                                                       |                                                  | Aper servinificates 201          |                     | 2                                  |               |                        |  |
|                                                                      |                                                                                  |                                                  |                                  |                     | ヘルブが必要ですか?i                        | 画面の右          | 上の「ヘルプ」                |  |

タブをご利用ください。

#### s the group ho

グルーブホーム(認知症対応型共同生活介護)とは、認知症のある方が 介護を受けながら少人数で共同生活をする施設のことをしいます。 入居の対象となるのは、介護保険の介護認定で要介護者となった方で

す。 グループホームは、介護が必要となった高齢者が、住み慣れた地域で の生活が継続できるようにと誕生した地域密着型サービスのひとつでも あります。 5~9人までの方々が食堂や居間、トイレ、浴室等を共有し、個室で生

活をします。

グループホームは、認知症で、一人暮らしや家族との同居が困難な状態の方でも、共同で暮らすことや、介護体制 を調えることで、できる限り、入居される方がそれまでの暮らしを抱りられることを目的としています。

またグループホームは、市町村によって指定された事業者が運営する施設で、介護する人を、介護される方3人に 1人の割合で配置することや、防衛の介護、緊急時への対応第についても、介護得険決し定め、規定途かに運営 することが高額づけられています。 介護得料規模開始時かえ、表が絶知い介護が行える施設として評価されてきたグループホームは年々増加し、 現在の事業者動は、全国に約8,000となっています。

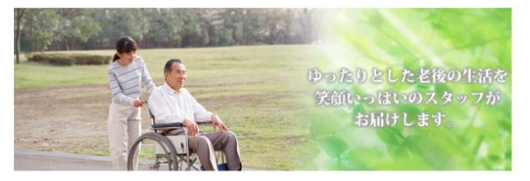

#### グループホームとは 編集箇所

#### ④新着情報(投稿)の新規作成方法

投稿→ 新規作成 → 以下の編集画面が表示されます。

①タイトル、②本文を入力し、③カテゴリーを「新着情報」にチェックして④「公開」ボタンをクリックしてください。⑤パーマリンクの「編集」ボタンをクリックし、タイトル名を半角英数字に変更して「更新」 ボタンをクリックしてください。

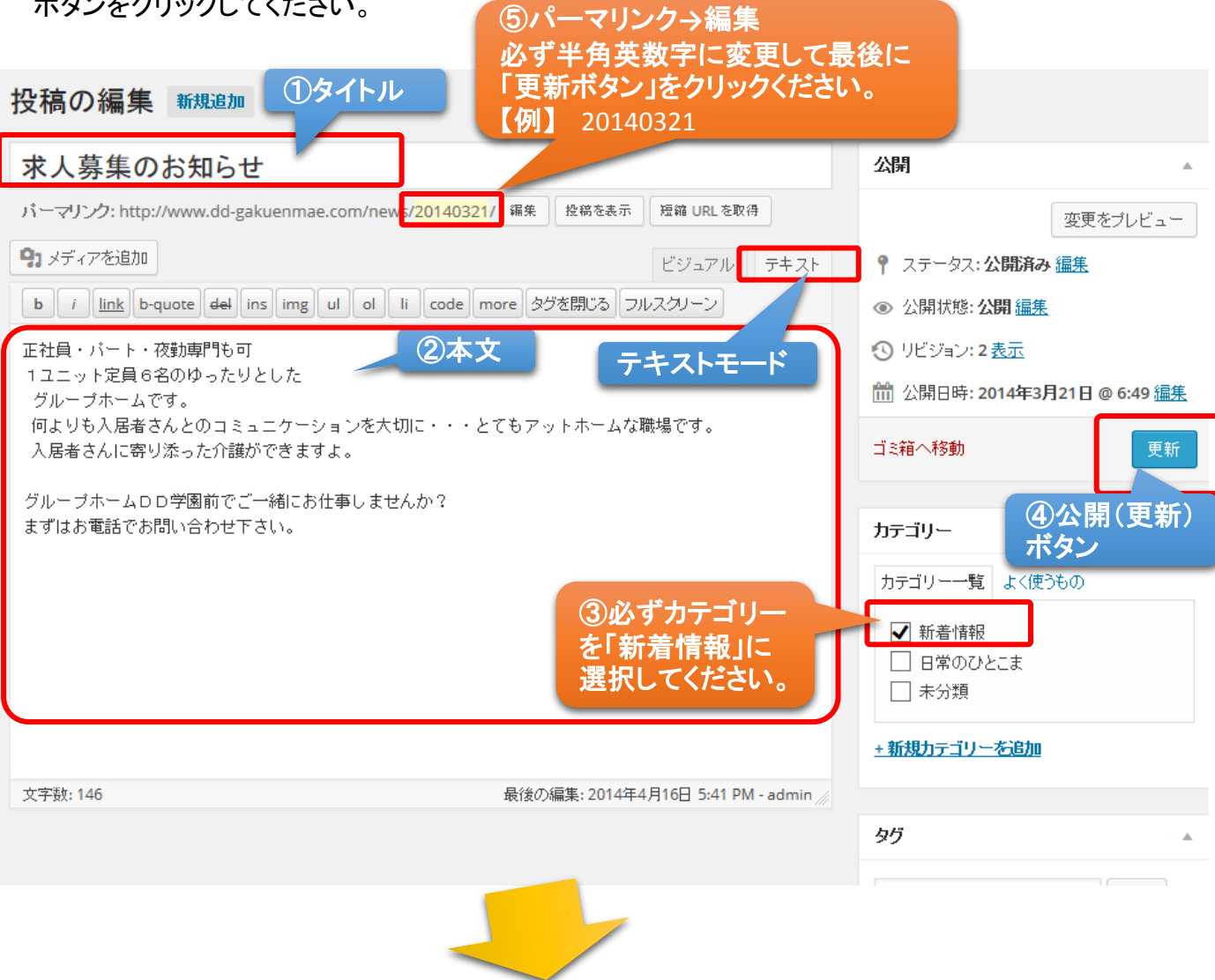

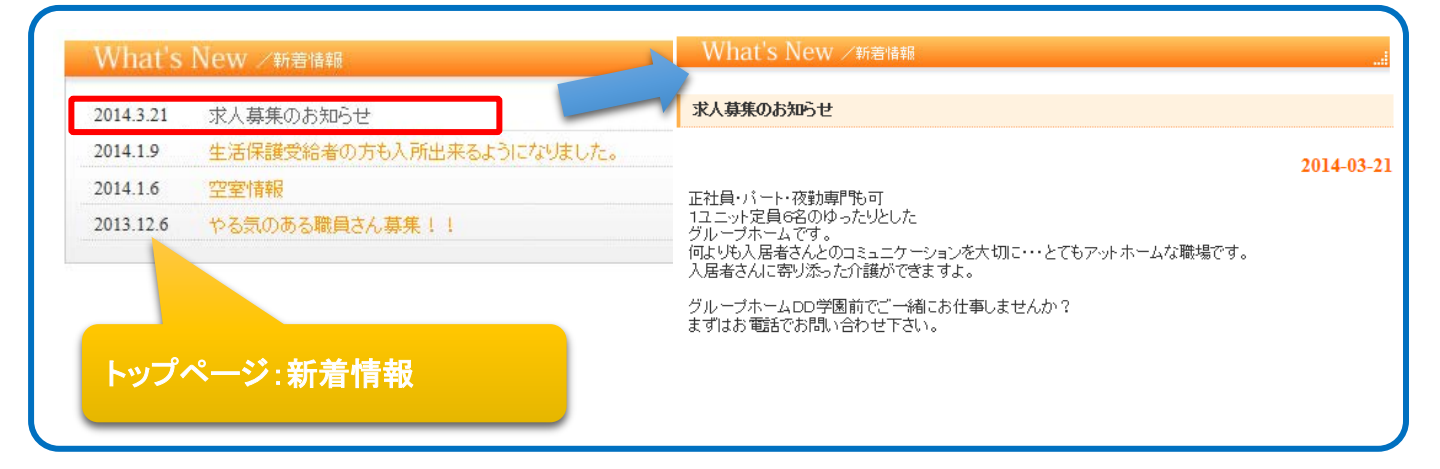

# ⑤日常のひとこま(投稿)の新規作成方法-1

投稿→ 新規作成 → 以下の編集画面が表示されます。 ①タイトル、②本文を入力し、③カテゴリーを「日常のひとこま」にチェックして④「公開」ボタンをク リックしてください。⑤パーマリンクの「編集」ボタンをクリックし、タイトル名を半角英数字に変更して 「更新」ボタンをクリックしてください。

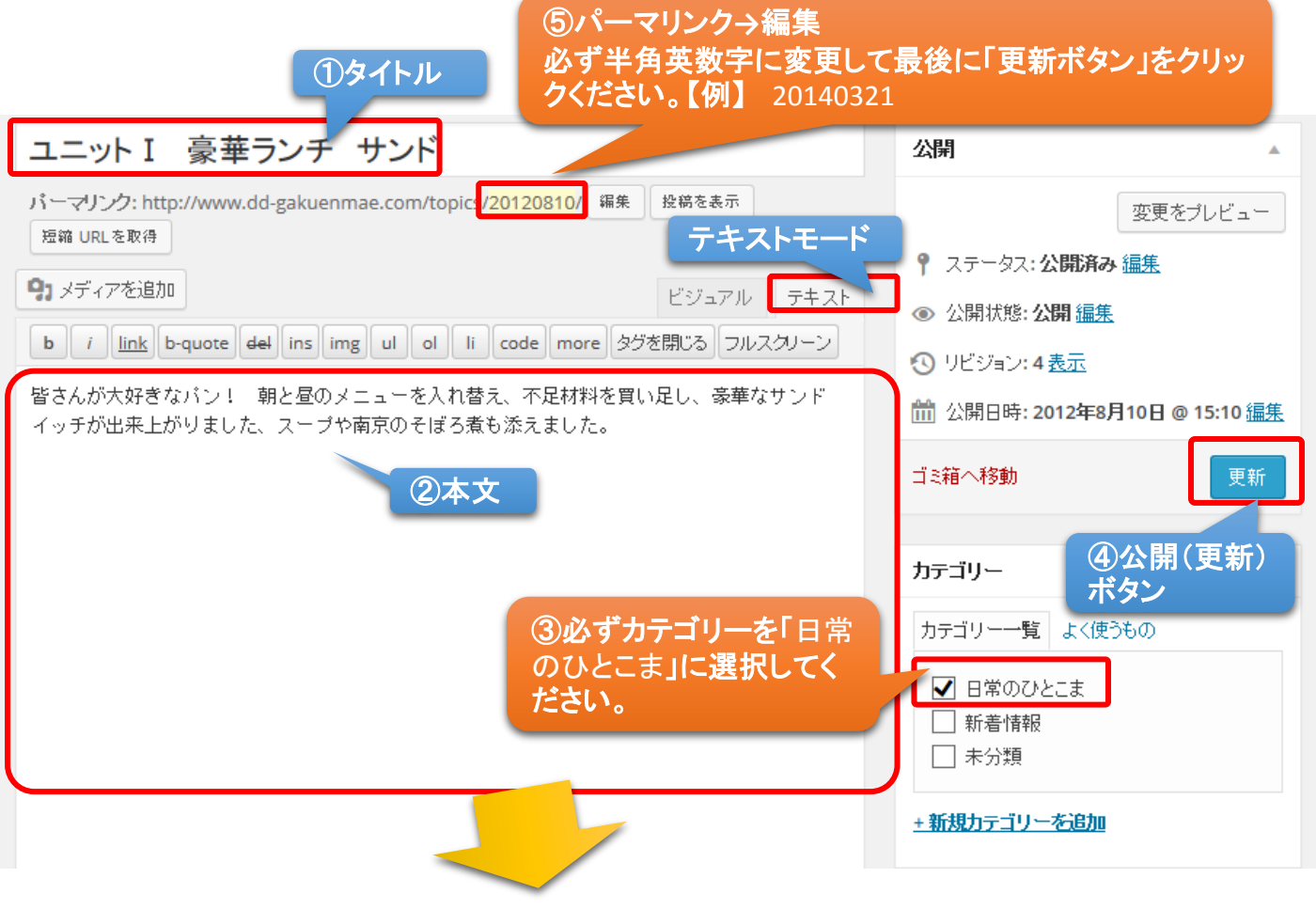

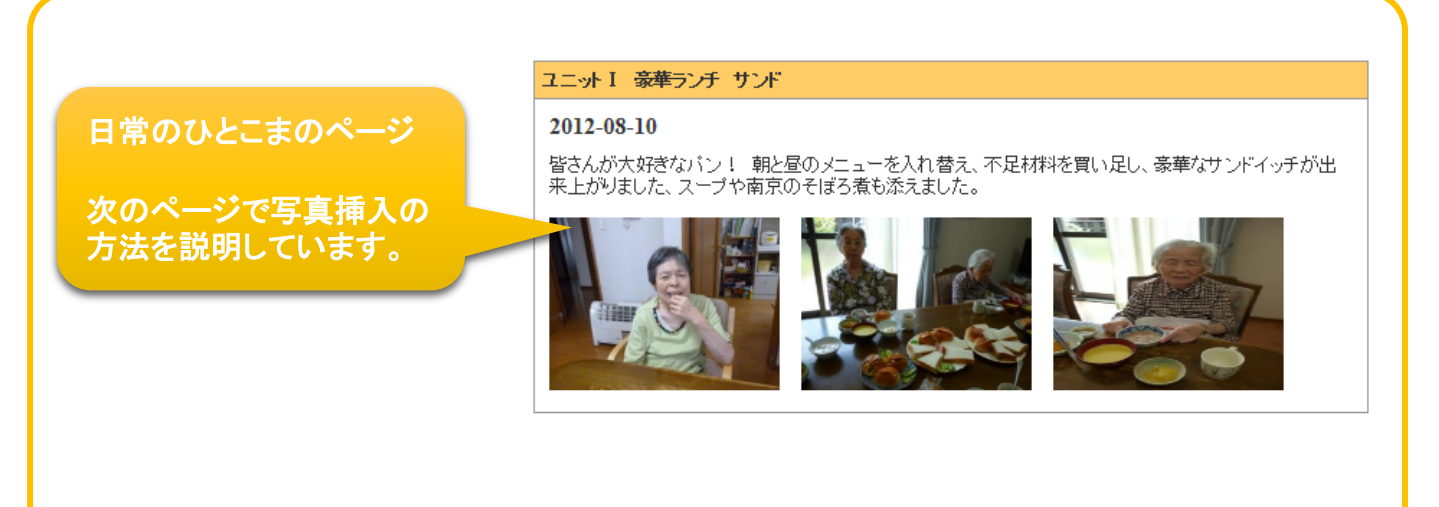

# ⑥日常のひとこま(投稿)の新規作成方法-2【写真のアップロード方法】

※日常のひとこまのページ用写真(横4:縦3)をパソコンのフォルダにご用意願います。

①本文の下の行にカーソルを置き、②メディアを追加を選択します。
 ③ファイルを選択をクリックし、④パソコンの写真データを選択します。
 ⑤写真がアップロードされますので、挿入する画像を選択し、「投稿に挿入」をクリックします。
 ⑥画像データが挿入されます。(画像は、3枚まで設定可能です。)
 ⑦最後に「更新」ボタンを押して、完了です。

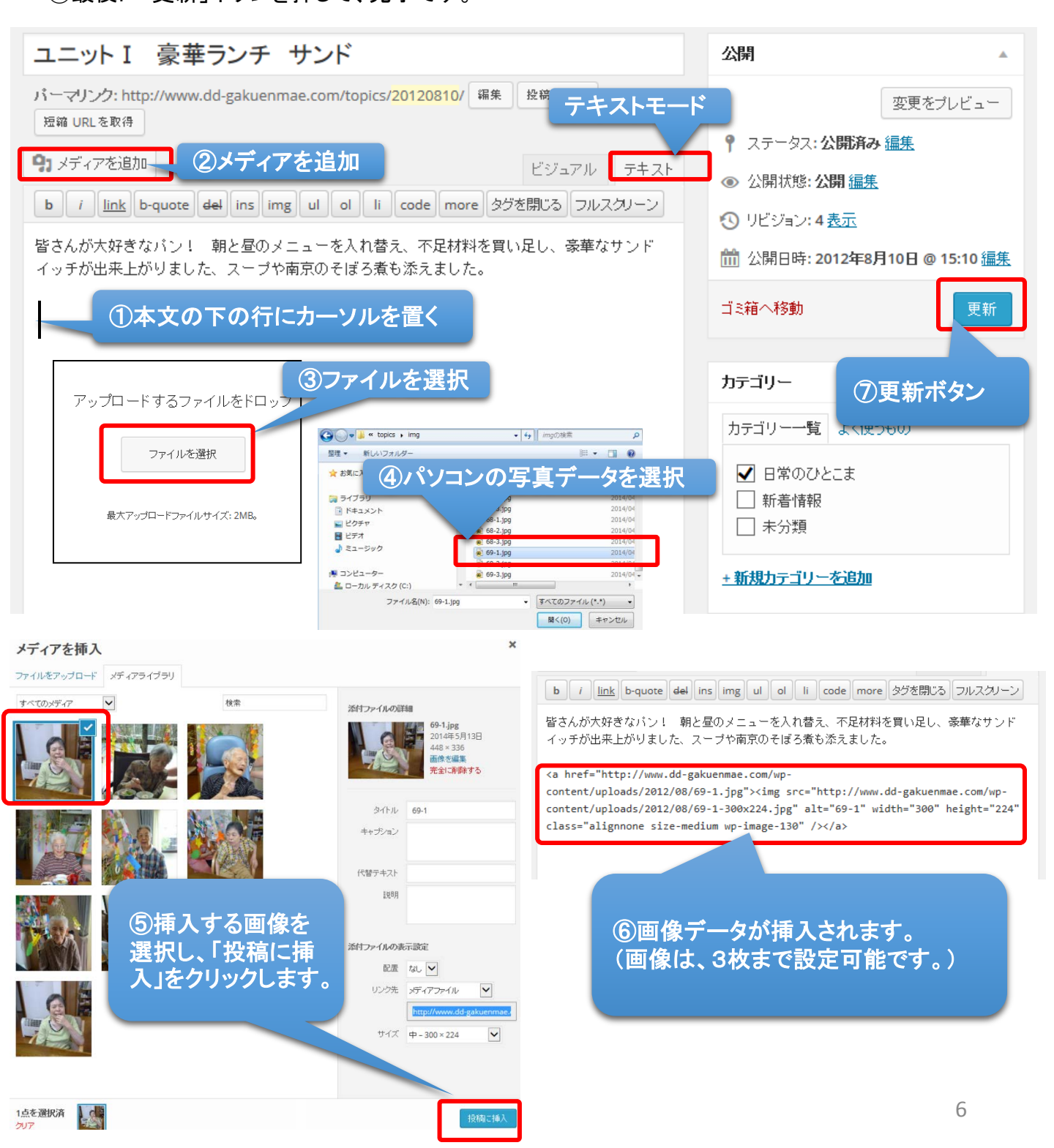

### ⑦新・日常のひとこま(投稿)の新規作成方法-3 【編集画面について】

#### )グループホーム/DD学園前 😔 5 투 0 🕂 新規 🖉 投稿の編集

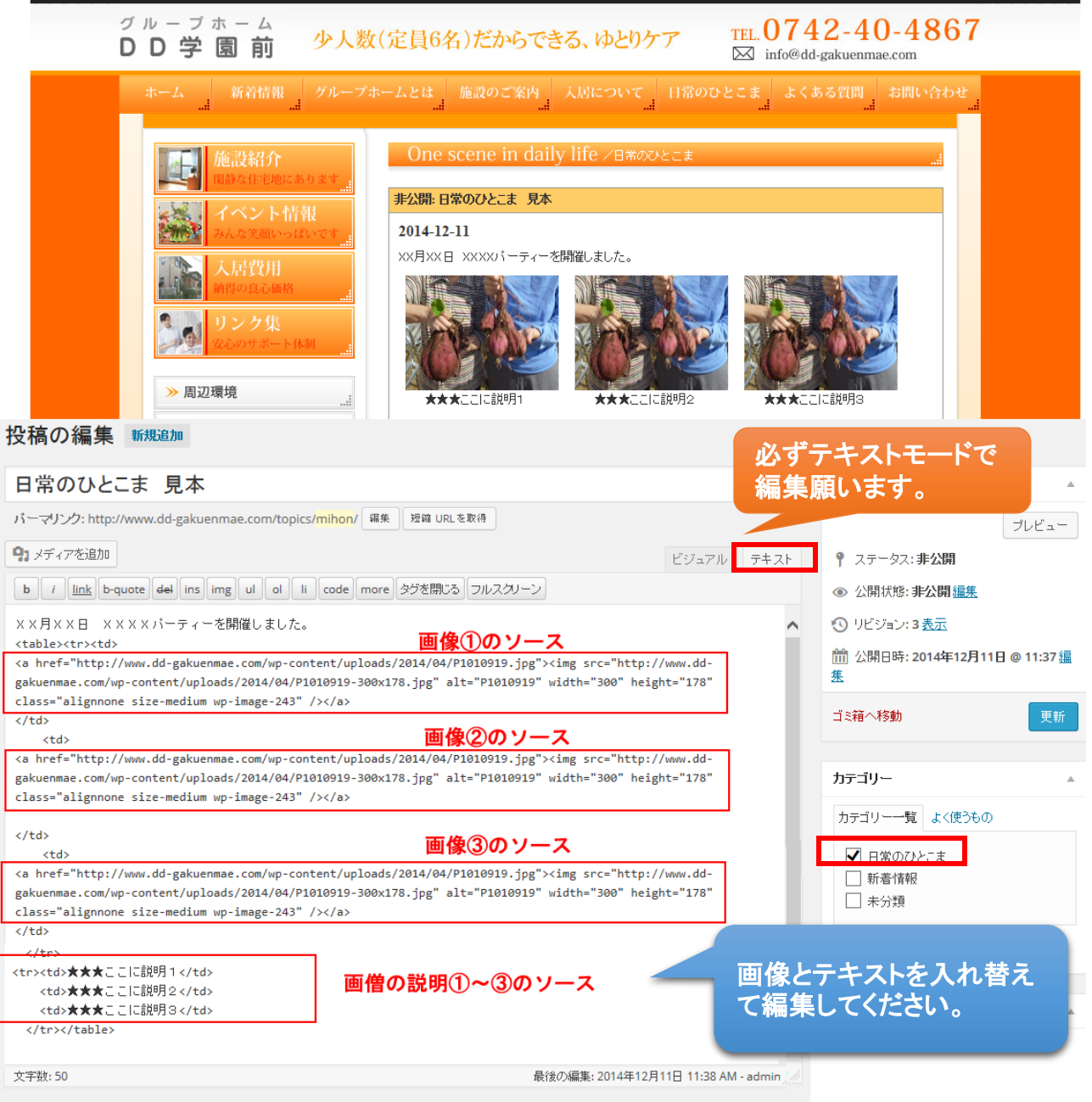